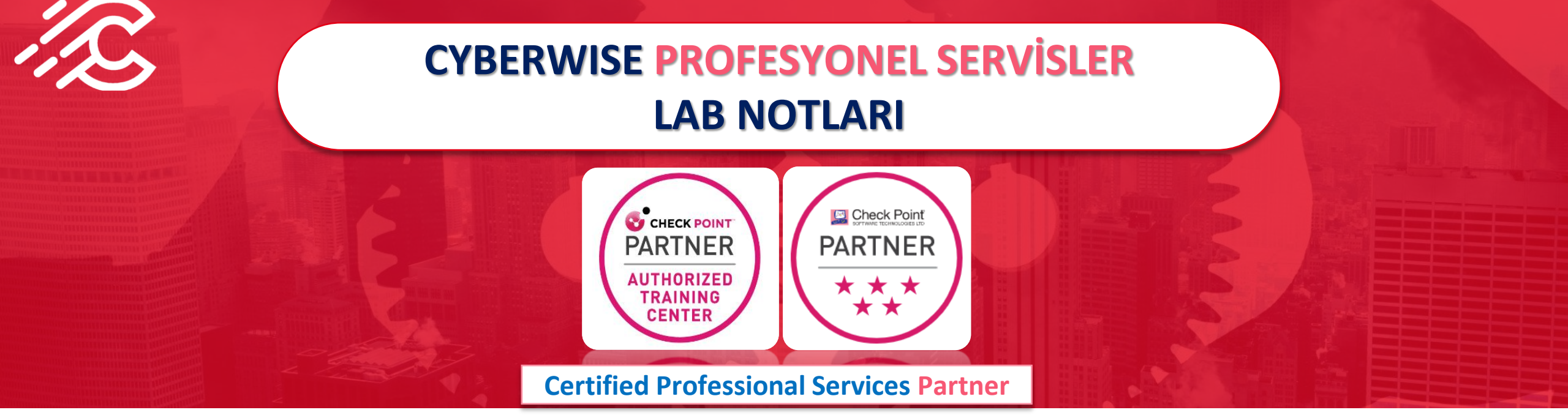

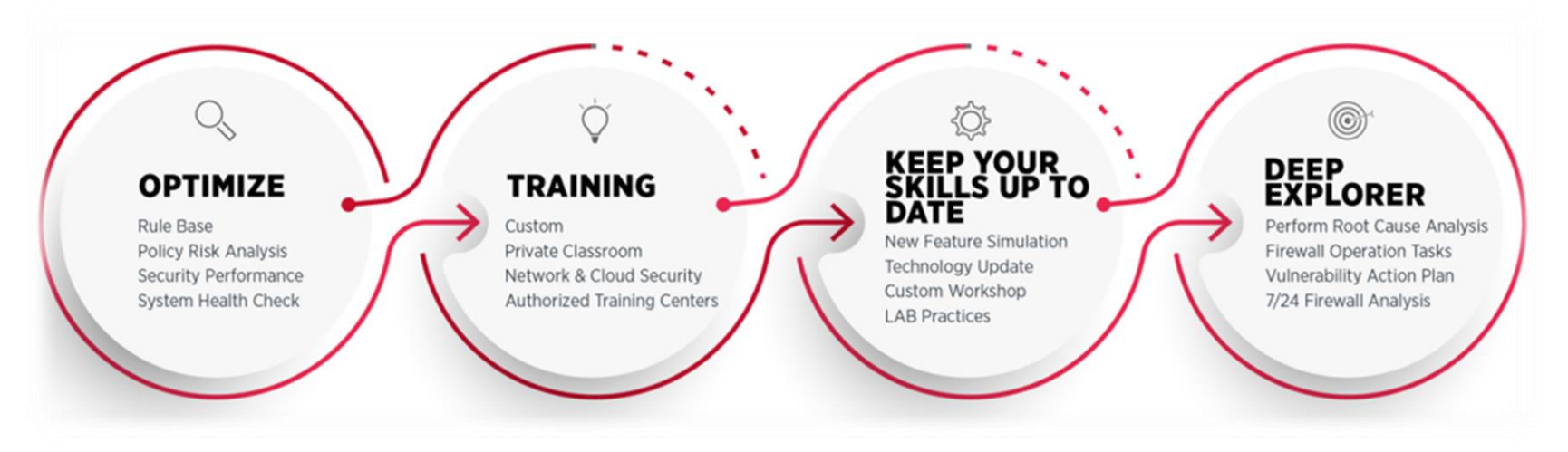

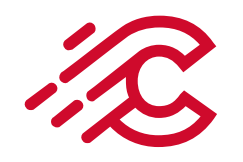

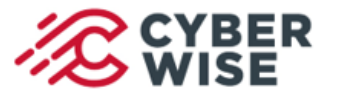

# LAB NOTLARI

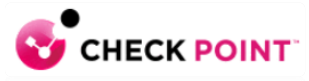

- Generic Data Center Obje Özelliği
- NAT Rule Number 0 açıklaması
- SecureXL Fast Accelerator Özelliği

05 Temmuz 2022

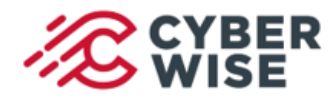

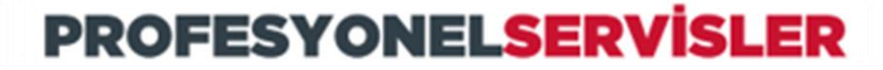

LAB NOTLARI

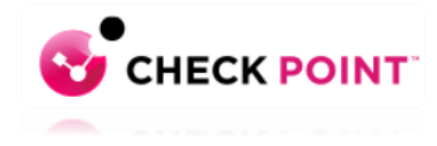

### Generic Data Center Obje Özelliği

Generic Data Center özelliği, external web server veya smartcenter makinesinde bulunan JSON dosyalarında tanımlanan IP adreslerine erişimleri kontrol etme yeteneği sağlar.

Generic Data Center objesi, JSON dosyası her değiştiğinde Security Gateway tarafında otomatik olarak güncellenir.

Güncellemelerin etkili olması için policy installation işlemine gerek yoktur.

Bu dosyalara dayalı olarak oluşturulan nesneler, aşağıdaki politikalarda source veya destination olarak kullanılabilir:

Access Control policy, NAT policy, Threat Prevention policy, HTTPS Inspection policy.

#### Policy install etmeden dinamik kaynaklardan firewall kuralının yönetilmesi sağlanır.

- Sadece R81.x serisinde desteklenir.
- IPv4 ve IPv6 adresler desteklenir.

Generic Data Center obje tanımını kullanabilmek için ilk aşamada bir JSON dosyası oluşturacağız.

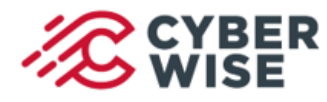

LAB NOTLARI

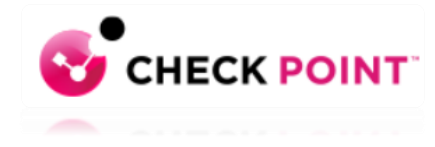

#### Generic Data Center Obje Özelliği JSON File Structure

•Currently, only version 1.0 is supported.

•The "id" field should be a unique UID.

```
•Mandatory fields: "version", "objects", "name", "id", "ranges".
```

Örnek JSON File Structure

```
"version": "1.0",
"description": "Generic Data Center file example",
"objects": [
             "name": "Object A name",
             "id": "e7f18b60-f22d-4f42-8dc2-050490ecf6d5",
             "description": "Example for IPv4 addresses",
             "ranges": [
                        "91.198.174.192",
                        "20.0.0/24",
                        "10.1.1.2-10.1.1.10"
             "name": "Object B name",
             "id": "a46f02e6-af56-48d2-8bfb-f9e8738f2bd0",
             "description": "Example for IPv6 addresses",
             "ranges":
                        "2001:0db8:85a3:0000:0000:8a2e:0370:7334",
                        "0064:ff9b:0000:0000:0000:0000:1234:5678/96",
                        "2001:0db8:85a3:0000:0000:8a2e:2020:0-2001:0db8:85a3:0000:0000:8a2e:2020:5"
```

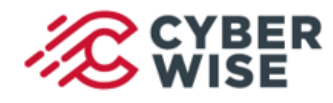

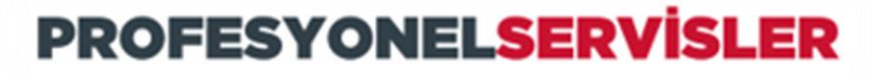

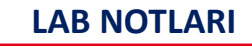

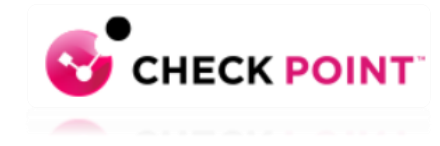

# Generic Data Center Obje Özelliği

LAB Örneği için JSON Dosya içeriği

Örneğimizde iki adet ip adresi kullanıldı ve bunlar google.com sitesine ait.Dosya GenericDC.json ismi ile kayıt edildi.Bu dosyayı SmartCenter üzerinde tmp altına transfer ediyoruz. /tmp/GenericDC.json

```
"version": "1.0",
"description": "Generic Data Center LAB Test",
"objects": [
               "name": "IP List A",
                "id": "e7f18b60-f22d-4f42-8dc2-050490ecf6d5",
                "description": "IPv4 Listesi",
                "ranges": [
                              "172.253.123.105",
                              "172.253.123.106"
                "name": "IP List B",
                "id": "a46f02e6-af56-48d2-8bfb-f9e8738f2bd0",
                "description": "IPv6 Listesi",
                "ranges": [
                              "2001:0db8:85a3:0000:0000:8a2e:0370:7334",
                              "0064:ff9b:0000:0000:0000:0000:1234:5678/96"
```

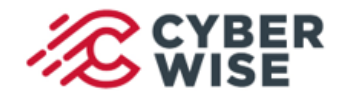

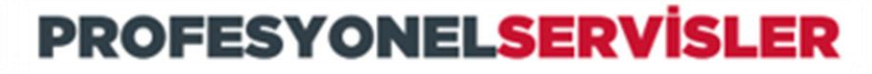

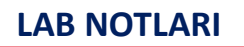

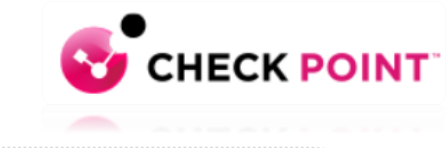

# Generic Data Center Obje Özelliği

Generic Data Center Objesinin oluşturulması

SmartConsole üzerinde New > More > Cloud > Data Center > Generic Data Center seçimi ile yeni bir obje

oluşturuyoruz.

|                       |      |     | ۹ ۷       | _     | <b>Y</b>  |       |                |     | <b>Q</b><br>← | Searc  | h    | • (   | ¥ New.  | .•)      |     | 2 Objects |
|-----------------------|------|-----|-----------|-------|-----------|-------|----------------|-----|---------------|--------|------|-------|---------|----------|-----|-----------|
| ion                   | Trac | :k  |           | Inst  | all On    |       |                | L   |               |        |      |       | Networ  | rk       |     |           |
| Drop                  |      | Log |           | *     | Policy Ta | rgets |                | ľ   | Objec         | t Cat  | ego  |       | Host    |          |     |           |
| Accept                |      | Log |           | 88    | PROLab    | lucte | r<br>Network O | )bj | iect          | letwol | k Ui | C     | More    | rk Group | 0   | 0         |
| Accept                |      | Log |           | 8     | PROLab    |       | Service        |     |               |        | ۲    | s/Cat | egories | 1        | 2 2 |           |
| Accept                |      | Log |           | Ē     | PROLab    |       | Custom Ap      | ppl | lication      | n/Site | ۲    | Gine  | 6       |          | 62  |           |
| Drop                  | Ē    | Log |           | Ē     | PROLab    |       | loT Discove    | ery | y Servic      | :e     |      | ities |         |          | 1   |           |
| Accept                | Ē    | Log |           | *     | Policy Ta |       | VPN Comn       | mu  | unity         |        |      |       |         |          | 1   |           |
| Accept                | Ē    | Log |           | *     | Policy Tr |       | User/Identi    | itv | ,             |        | ,    |       |         |          | 1   |           |
|                       | -    | ć   | Data Cent | er    | Policy R  |       | Cloud          |     |               |        | •    | ts    |         |          | 3   |           |
| AWS                   |      |     | Data Cent | er Qu | erv       |       | Server         |     |               |        |      | ntera | ictions |          | 13  |           |
| Cisco ISE             |      | -   |           |       |           |       | Resource       |     |               |        | ٠    |       |         |          | 4   |           |
| Google Cloud Platform |      |     |           |       |           |       | Time           |     |               |        | ٠    | )bjec | ts      |          | 2   |           |
| Kubernetes            |      |     |           |       |           |       | UserCheck      | c   |               |        | ٠    |       |         |          |     |           |
| Microsoft Azure       |      |     |           |       |           |       | LSM Profile    | e   |               |        | ٠    |       |         |          |     |           |
| Nuage                 |      |     |           |       |           |       | Limit          |     |               |        |      |       |         |          |     |           |
| OpenStack             |      |     |           |       |           |       |                | Г   |               |        |      |       |         |          |     |           |
| VMware NSX            |      |     |           |       |           |       |                | L   |               |        |      |       |         |          |     |           |
| VMware NSX-T          |      |     | _         |       | _         |       |                | L   |               |        |      |       |         |          |     |           |
| VMware vCenter        |      |     |           |       |           |       |                |     |               |        |      |       |         |          |     |           |
| Generic Data Center   |      |     |           |       |           |       | ÷              |     |               |        |      |       |         |          |     |           |
| IoT Cloud Adapter     |      |     |           |       |           |       |                |     |               |        |      |       |         |          |     |           |

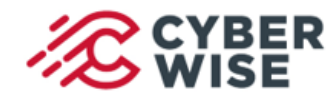

LAB NOTLARI

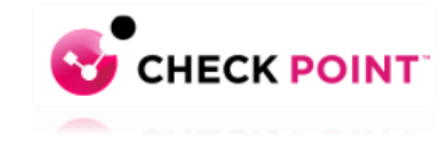

#### **Generic Data Center Obje Özelliği** Generic Data Center Objesinin oluşturulması

Obje name kısmına **LABTest01** yazabiliriz. Json dosyasını SmartCenter üzerine transfer etmiştik.Bu alanın dizin bilgisini yazıyoruz. Test Connection butonu ile bağlantının durumunu teyit ediyoruz.Sonrasında publish ile işlem tamamlanıyor.

JSON dosyasını SmartCenter üzerinde local feed olarak gösterebiliriz. Örnek: /tmp/file.json

Veya Remote feed olarak ilgili url bilgisini tanımlayabiliriz. Örnek: https://example.com/file.json (remote feed)

Eğer remote feed bir HTTPS bağlantısı üzerinden tanımlandıysa server sertifika bilgisini elde etmeniz gerekmektedir.

| New Generic D                            | New Generic Data Center 🔍 🧟 🗙 |  |  |  |  |  |  |  |  |  |
|------------------------------------------|-------------------------------|--|--|--|--|--|--|--|--|--|
| LABTest01<br>Enter Object Comment        |                               |  |  |  |  |  |  |  |  |  |
| A Changes will be applied after publish. |                               |  |  |  |  |  |  |  |  |  |
| URL: /tmp/GenericDC.json                 |                               |  |  |  |  |  |  |  |  |  |
| Interval:                                | 60                            |  |  |  |  |  |  |  |  |  |
| Add Cust                                 | om Header                     |  |  |  |  |  |  |  |  |  |
| Key:                                     |                               |  |  |  |  |  |  |  |  |  |
| Value:                                   |                               |  |  |  |  |  |  |  |  |  |
| Test Conne                               | Test Connection Connected     |  |  |  |  |  |  |  |  |  |
|                                          | 1                             |  |  |  |  |  |  |  |  |  |
|                                          | OK Cancel                     |  |  |  |  |  |  |  |  |  |

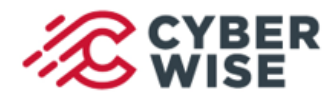

#### LAB NOTLARI

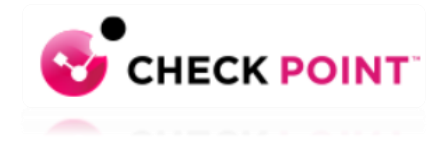

#### Generic Data Center Obje Özelliği Generic Data Center Objesinin kuralda kullanılması

#### Bu örnekte Source: TestPC Destination ise Generic Data Center objesi olacak.

Amacımız;TestPC üzerinden yapılan isteklerde Generic Data Center objesine bağlı ip adresleri varsa bunların engellenmesi.Destination kısmına aşağıdaki şekilde daha önceden tanımladığımız Generic Data Center objesini ekliyoruz.Açılan pencerede **ipv4 adreslerinin yer aldığı IP List A seçiyoruz.** 

Tanımlar sonrası kuralımız aşağıdaki şekilde oluşacaktır.

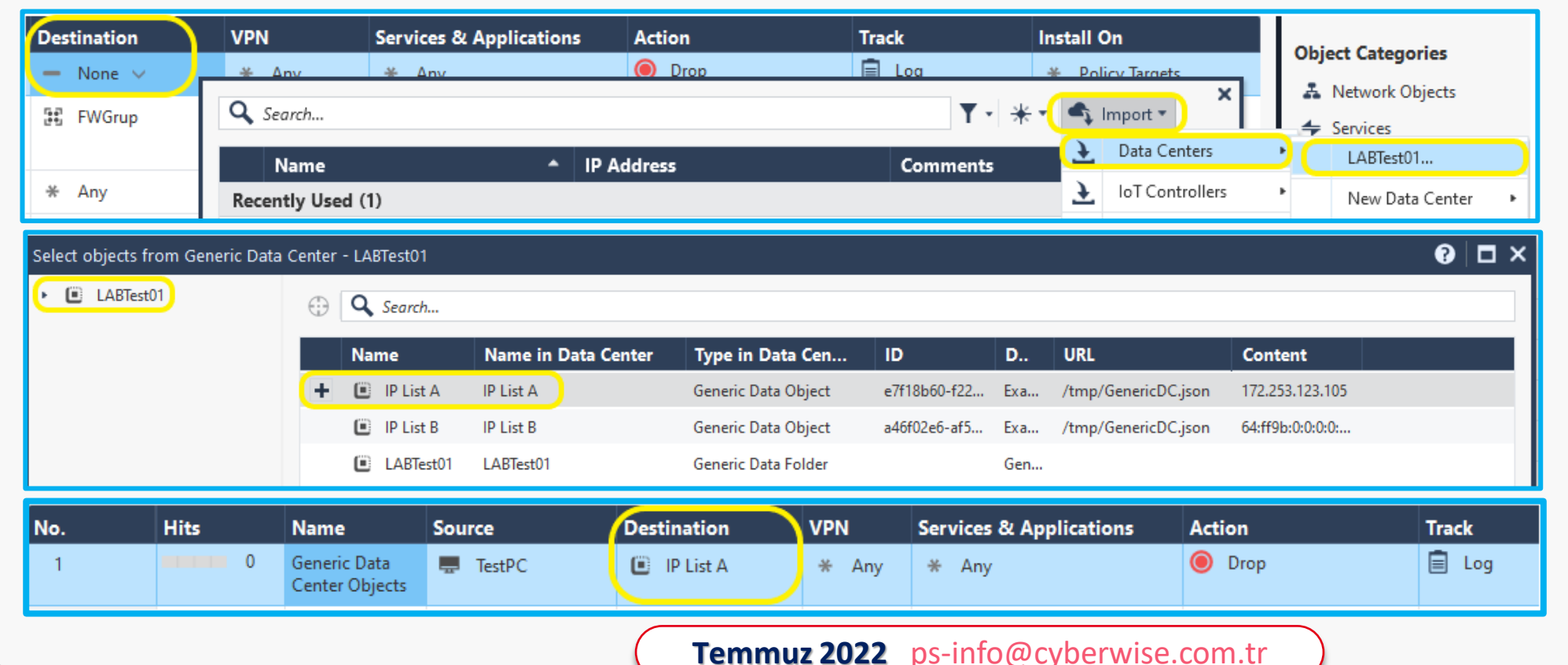

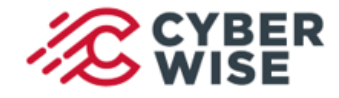

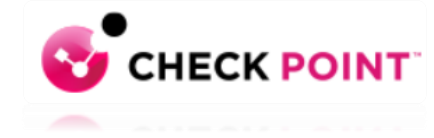

#### LAB NOTLARI

#### Test Sonuçları

Test PC üzerinden 172.253.123.105 ip adresine doğru yapılan istek Generic Data Center Objesinin yer aldığı kural nedeniyle engellendi.

Not:Doğru kod yazımı ile oluşturulmuş JSON dosyası devreye alındıktan sonra JSON dosyası içerisinde yapılacak ikinci güncellemede kod yanlış yazılırsa generic data center objesi ile oluşturulan ilk ve geçerli JSON dosyası çalışmaya devam edecektir.Hatalı kod geçerli olmayacaktır.

| Log Details        |                             |                                                                                   |                                                       | _ 🗆                                                                                                    | × |
|--------------------|-----------------------------|-----------------------------------------------------------------------------------|-------------------------------------------------------|----------------------------------------------------------------------------------------------------|---|
|                    | Drop<br>https Traffic Dropp | ped from                                                                          |                                                       | ~ ~ G                                                                                                    | Ì |
| Details            | Matched Rules               |                                                                                   |                                                       |                                                                                                    |   |
| Traffic            |                             | TestPC (                                                                          | Access Rule Name<br>Access Rule Number                | Generic Data Center Objects<br>1                                                                                                    |   |
| Source<br>Source   | Port<br>Zone                | 51579<br>Internal                                                                 | Actions<br>Report Log                                 | Report Log to Check Point                                                                                                    | į |
| Destina<br>Service | tion Zone                   | External<br>https (TCP/443)                                                       | More                                                  | c0a8a113-24fd-a13e-61fb-d8a900500                                                                                                    | l |
| Destinat           | e<br>tion                   | <ul> <li>↓ etn 1</li> <li>③ ug-in-f105.1e100.net<br/>(172.253.123.105)</li> </ul> | Marker                                                | more<br>@A@@B@1643835600@C@6816                                                                                                    | ļ |
|                    | C                           | IP List A                                                                         | Log Server Origin<br>Id Generated By Indexer<br>First | FROLADSMC (Control of the second second seco |   |

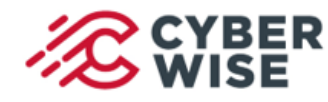

LAB NOTLARI

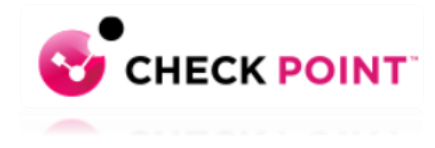

### NAT Rule Number 0 ve Implied Rule Tanımları

SmartLog üzerinde log kayıtlarını incelediğimizde bazı loglarda NAT Rule Number 0 bilgisi yer alır. Bu durum firewall üzerinde fabrika ayarları ile birlikte gelen Implied Rule mekanizmasının çalışma yapısı ile ilgilidir.

#### NAT Rule Number 0 loglarının oluşumu ile ilgili LAB ortamımızda bazı denemeler yaptık.

Trafiği oluşturan source host veya network kaynağı ile ilgili NAT kural tablosunda bir tanım yoksa Implied Rule tablosu ile eşleşen trafik NAT Rule Number 0 olarak log kayıtlarında yer almaktadır. Çünkü Implied Rule için bir kural numarası atanmaz ve bu kayıt 0 rakamı ile gösterilir.

### Örnek olarak;

Cluster Aktif member üzerinden internet erişimleri (firewallun kendini source olarak göstermesi) Cluster Standby member sync portu üzerinden gerçekleşen aktif member bağlantıları

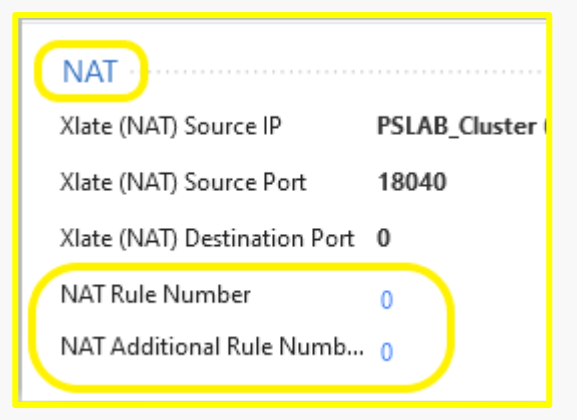

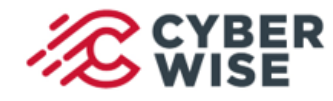

LAB NOTLARI

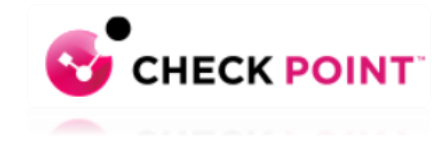

### NAT Rule Number 0 ve Implied Rule Tanımları

#### NAT Additional Rule Number 0

Trafik bir adet otomatik NAT kuralı ile eşleşir ise bu kayıt 0 olarak loglanır.

Eğer iki otomatik NAT rule ile trafik eşleşir ise (source ve diğeri destination olmak üzere) ikinci kural numarası bu alanda yer alır.

| NAT ·····                |   |
|--------------------------|---|
| NAT Rule Number          | 3 |
| NAT Additional Rule Numb | 0 |

| Manag     | ging the Firewall Rule Base                                                        |
|-----------|------------------------------------------------------------------------------------|
| Use Smar  | Dashboard to easily create and configure Firewall rules for a strong security poli |
| These are | the fields that manage the rules for the Firewall security policy.                 |
| Field     | Description                                                                        |
| No        | Rule number in the Firewall Rule Base. Implied rules do not have a                 |

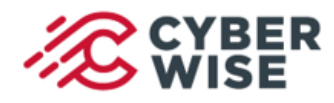

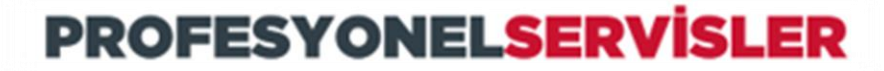

LAB NOTLARI

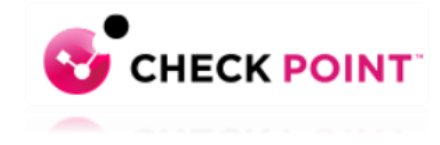

### SecureXL Fast Accelerator Özelliği

SecureXL Fast Accelerator (fw fast\_accel) ile güvenilir bağlantıların deep packet inspection modülüne sokulmadan hedef noktaya ulaşması sağlanır.

Bu sayede CPU kullanımlarında düşüş sağlanabilinir.Güvenilir bağlantılar ile performans kazanımı elde etmek istiyorsak bu özelliği değerlendirebiliriz.

Özellikle SecureXL medium path üzerinden kontrol edilen bağlantılarda etkili olmaktadır.

### Bu özelliğin nitelikleri;

- Configured from the gateway's CLI.
- Can be turned On / Off, Off is the default.
- Rules can be added (up to 24) / deleted by demand.
- Configuration (State / rules) survive reboot.
- Maintain rule hit count (does not survive reboot).
- Every configuration change done by the user is logged in \$FWDIR/log/fw\_fast\_accel.log file.
- Upon connection acceleration a log is sent to the management.

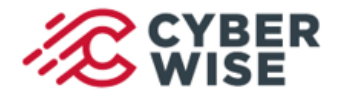

LAB NOTLARI

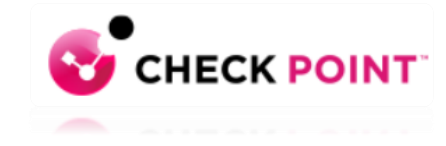

#### SecureXL Fast Accelerator Özelliği Kullanım Seçenekleri ve Örnekler

| Option | IS :        |                                                     | Example | Usag | ge:                                                  |
|--------|-------------|-----------------------------------------------------|---------|------|------------------------------------------------------|
|        | add         | - Add fast accel rule                               |         | fw   | ctl fast_accel add 1.1.1.1 2.2.2.0/24 80 6           |
|        | delete      | - Delete fast accel rule                            |         | fw   | ctl fast_accel delete 192.168.0.0/16 any 16 17       |
|        | delete all  | - Delete all fast accel rules                       |         | fw   | ctl fast_accel add 255.0.0.0/8 255.240.0.0/12 16 any |
|        | enable      | - Set feature state to on                           |         | fwб  | ctl fast_accel add 2620::/16 1155:5A6B::/32 80 any   |
|        | disable     | - Set feature state to off                          |         | fwб  | ctl fast_accel show_table                            |
|        | show table  | - Display the configured rules                      |         | fw   | ctl fast accel enable                                |
|        | show_state  | - Display the current feature state                 |         | fw   | ctl fast_accel disable                               |
|        | reset_stats | - Reset the collected statistics                    |         | fw   | ctl fast_accel show_state                            |
|        | export_conf | <ul> <li>Export fast_accel configuration</li> </ul> |         | fw   | ctl fast accel export conf                           |
|        | import_conf | <ul> <li>Import fast_accel configuration</li> </ul> |         | fw   | ctl fast accel import conf                           |
|        | -h          | - Display this help message                         |         | fw   | ctl fast accel delete all                            |
|        |             |                                                     |         |      |                                                      |

#### Add/Delete Rule Specifications:

Usage: fw ctl fast accel <add/delete> <source address> <destination address> <destination port> <protocol> Each rule must contain the following parameters:

- 1) source address <source ip>/<subnet>
- 2) destination address <destination ip>/<subnet> - Subnet is optional.
- 3) destination port
- 4) protocol

- <destination port> <protocol number>
- Subnet is optional.
- Eq: 80, 8080, 443.
- Eq: TCP=6, UDP=17.

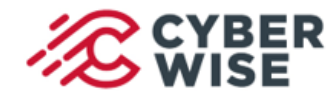

LAB NOTLARI

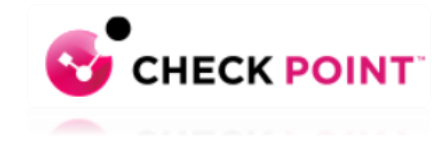

#### SecureXL Fast Accelerator Özelliği Kullanım Seçenekleri ve Örnekler

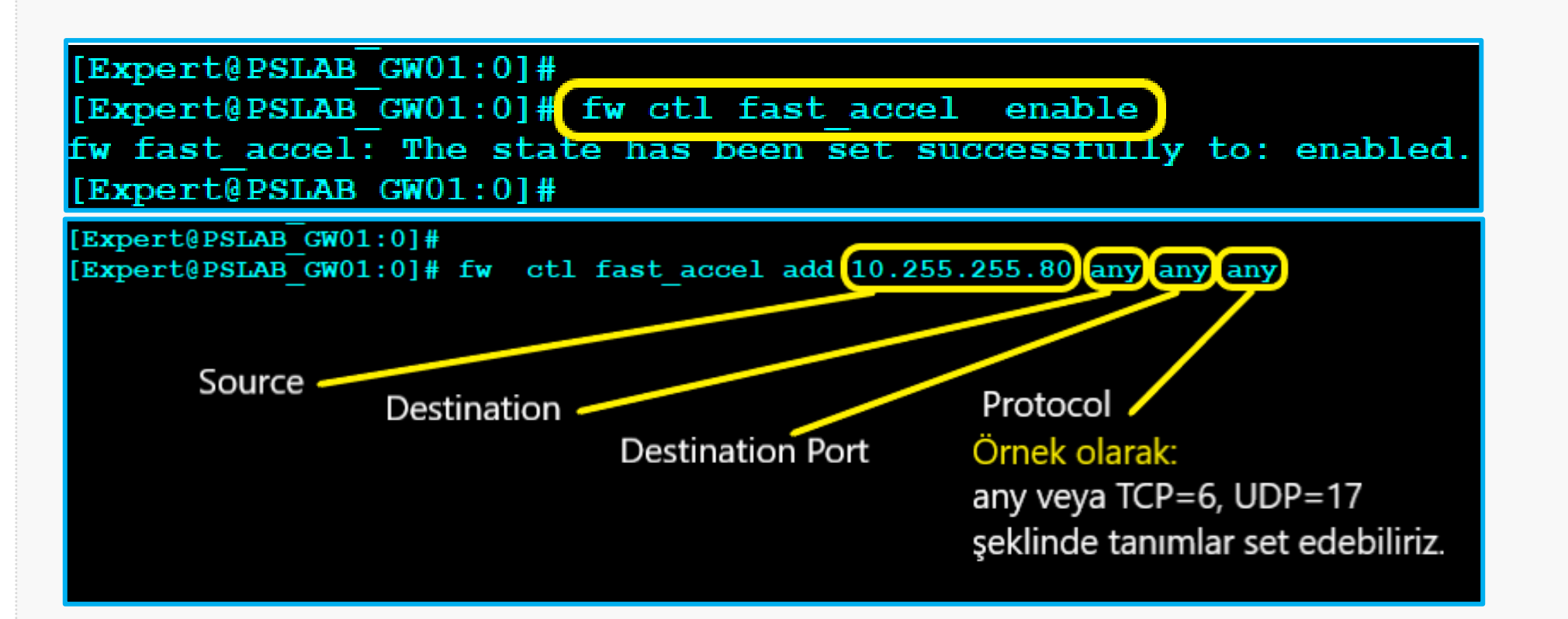

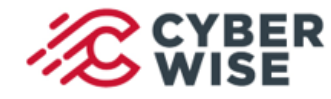

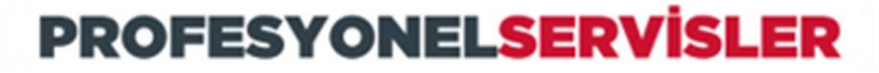

LAB NOTLARI

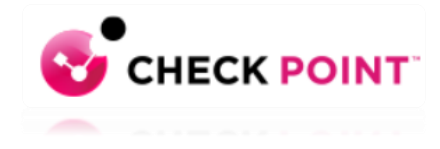

### SecureXL Fast Accelerator Özelliği Kullanım Seçenekleri ve Örnekler

Kural tanımı: fw ctl fast\_accel add «source ip» «destination ip» «D-Port» «Protocol» komutu ile sağlanır.

| [Expert@eFWm1:0]#                           |       |         |       |       |        |         |       |        |       |           |
|---------------------------------------------|-------|---------|-------|-------|--------|---------|-------|--------|-------|-----------|
| [Expert@eFWm1:0]#                           | fw c  | tl fast | accel | add   | 10.255 | 5.255.8 | 08.8. | 8.8 53 | 3 17  |           |
| fw fast_accel: Please enter your full name: |       |         |       |       |        |         |       |        |       |           |
| admin                                       |       |         |       |       |        |         |       |        |       |           |
| fw fast_accel: Rul                          | .e: 1 | 0.255.2 | 55.80 | 8.8.8 | .8 53  | 17 has  | been  | added  | succe | essfully. |
| [Expert@eFWm1:0]#                           |       |         |       |       |        |         |       |        |       |           |

#### Tanımlı kuralların listelenmesi: fw ctl fast\_accel show\_table komutu ile sağlanır.

| [Expe<br>[Expe | <pre>[Expert@eFWm1:0]# [Expert@eFWm1:0]# fw ctl fast_accel show_table</pre> |                                      |                   |          |           |  |  |  |  |  |  |  |  |
|----------------|-----------------------------------------------------------------------------|--------------------------------------|-------------------|----------|-----------|--|--|--|--|--|--|--|--|
| #              | Source IP                                                                   | FIREWALL FAST ACCE<br>Destination IP | L TABLE<br>D-Port | Protocol | Hit count |  |  |  |  |  |  |  |  |
| 1)             | 10.255.255.80/32                                                            | 8.8.8/32                             | 53                | 17       | 0         |  |  |  |  |  |  |  |  |
| [Expe          | [Expert@eFWm1:0]#                                                           |                                      |                   |          |           |  |  |  |  |  |  |  |  |

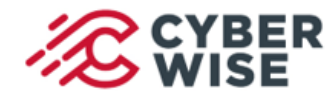

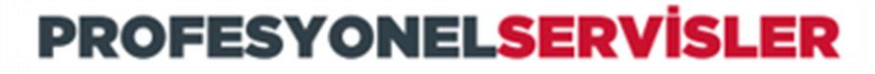

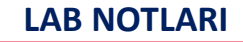

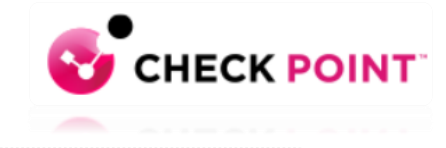

### SecureXL Fast Accelerator Özelliği Kullanım Seçenekleri ve Örnekler

Tanımlı bir kuralın silinmesi: fw ctl fast\_accel delete «source ip» «destination ip» «D-Port» «Protocol» komutu ile sağlanır.

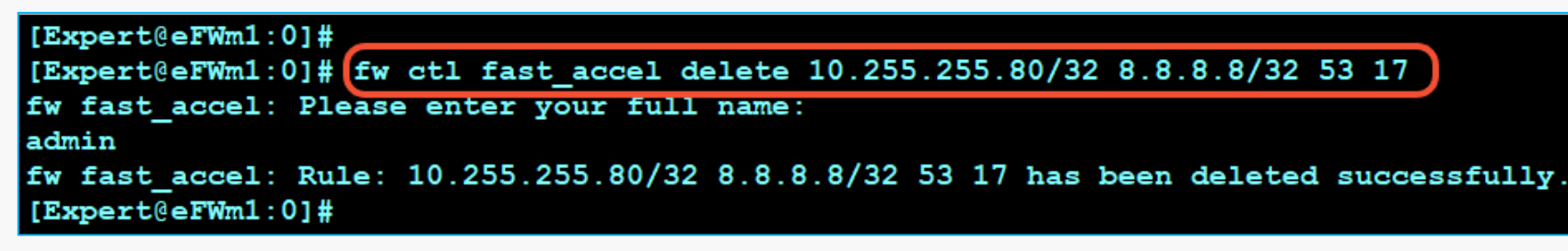

#### Tanımların export edilmesi: fw ctl fast\_accel export\_conf komutu ile sağlanır.

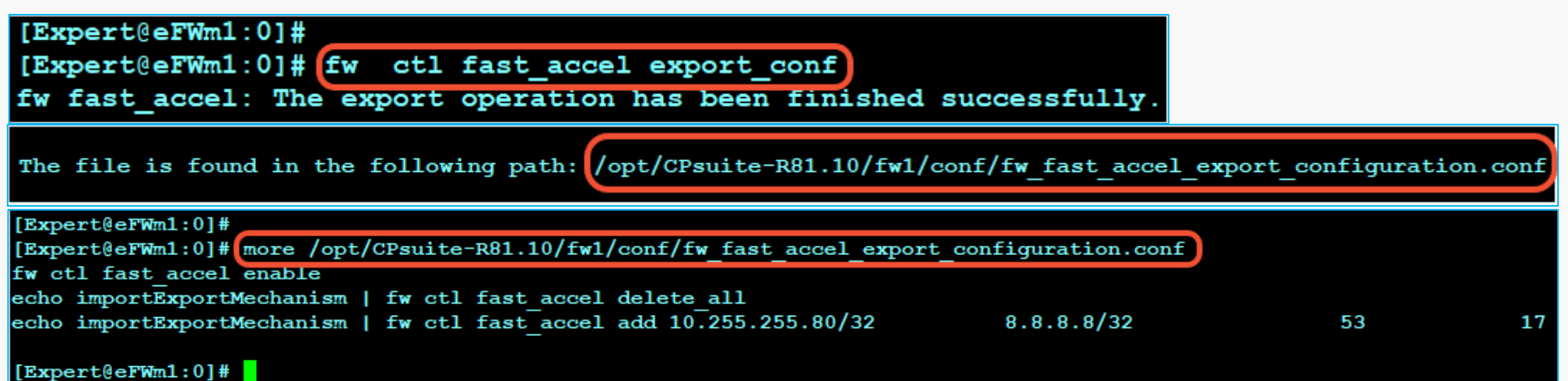

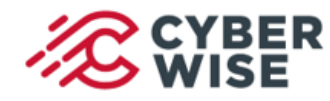

LAB NOTLARI

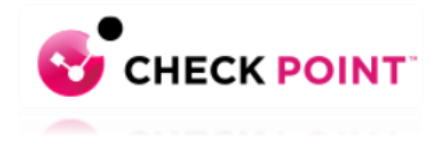

### SecureXL Fast Accelerator Özelliği

#### SmartLog üzerinden monitor edilmesi

Smartlog üzerinde Log Profil tanımlarını düzenleyip «Firewall Message» kolonunu eklediğimizde fast accel kapsamındaki logarı görebiliriz.

| Log Details                                               | >   C+   C <sub>A</sub> Q O | Today - src:10.255.2           | 255.80 dst:8.8.8.8   |                                      |  |
|-----------------------------------------------------------|-----------------------------|--------------------------------|----------------------|--------------------------------------|--|
| Accept                                                    | Showing fi                  | rst 50 results (275 ms) out of | at least 204 results |                                      |  |
| domain-udp Traffic Accepted from 10.255.255.80 to 8.8.8.8 | Source                      | Destination                    | Service              | Firewall Message                     |  |
|                                                           | LABHost01 (10.255.255.80)   | 🚟 dns.google (8.8.8.8)         | domain-udp (UDP/53)  | Connection accelerated by fast_accel |  |
| Firewall Message Connection accelerated by fast_accel     | LABHost01 (10.255.255.80)   | 🚟 dns.google (8.8.8.8)         | domain-udp (UDP/53)  | Connection accelerated by fast_accel |  |
|                                                           |                             |                                |                      |                                      |  |

fwaccel conns komutu ile SecureXL kapsamındaki bağlantıları listeleyebiliriz.

Bu komut çıktısında fast\_accel bağlantıları ise F etiketi ile listelenir.

fwaccel conns | grep 8.8.8.8

| 10.255.255.80    | 64167 | 8.8.8.8       | <mark>53</mark> 17 | N  |
|------------------|-------|---------------|--------------------|----|
| 10.255.255.80    | 59002 | 8.8.8.8       | 443 17             | NS |
| 8.8.8.8<br>23/40 | 53    | 10.255.255.80 | 64749 17           | N  |
|                  |       |               |                    |    |

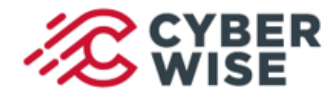

LAB NOTLARI

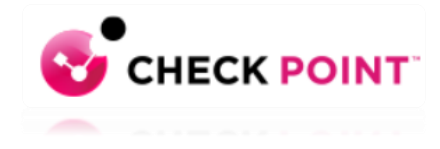

### SecureXL Fast Accelerator Özelliği

fast\_accel komut seti ile yapılan tüm işlemler **\$FWDIR/log/fw\_fast\_accel.log** dosyası içerisine yazılır.

| [Expert@PS  | LAB GW01:0] | #      |       |          |      |         |         |     |                                               |
|-------------|-------------|--------|-------|----------|------|---------|---------|-----|-----------------------------------------------|
| [Expert@PS] | LAB_GW01:0] | # more | ≥ ŞFV | DIR/log/ | fw : | fast ac | ccel.lo | pq) |                                               |
|             | 12:33:49:   | admin  | has   | updated  | the  | rules   | table   | by  | adding the rule: 10.255.255.80 any any any.   |
|             | 12:48:37:   | admin  | has   | updated  | the  | rules   | table   | by  | deleting the rule: 10.255.255.80 any any any. |
|             | 12:50:14:   | admin  | has   | updated  | the  | rules   | table   | by  | adding the rule: 10.255.255.80 8.8.8.8 53 17. |
| [Expert@PS  | LAB_GW01:0] | #      |       |          |      |         |         |     |                                               |

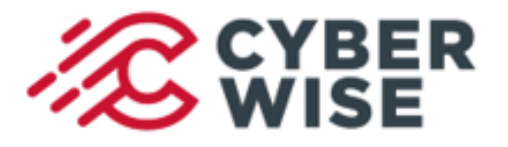

### LAB NOTLARI

# Temmuz 2022

ps-info@cyberwise.com.tr

#### Hazırlayan Süleyman TÖRELİ Cyberwise Profesyonel Servisler Takım Lideri Certified Technical Trainer (CTT+)